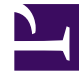

# **GENESYS**<sup>®</sup>

This PDF is generated from authoritative online content, and is provided for convenience only. This PDF cannot be used for legal purposes. For authoritative understanding of what is and is not supported, always use the online content. To copy code samples, always use the online content.

# Genesys Knowledge Center User's Guide

Templates

4/14/2025

# Contents

#### • 1 Templates

- 1.1 Overview
- 1.2 Viewing existing templates
- 1.3 Creating a new template
- 1.4 Standards templates
- 1.5 Templates explained
- 1.6 Deleting templates
- 1.7 Modifying templates
- 1.8 Using templates
- 1.9 Importing templates

# Overview

Templates can be accessed by selecting the **Templates** menu from the **Administration** menu:

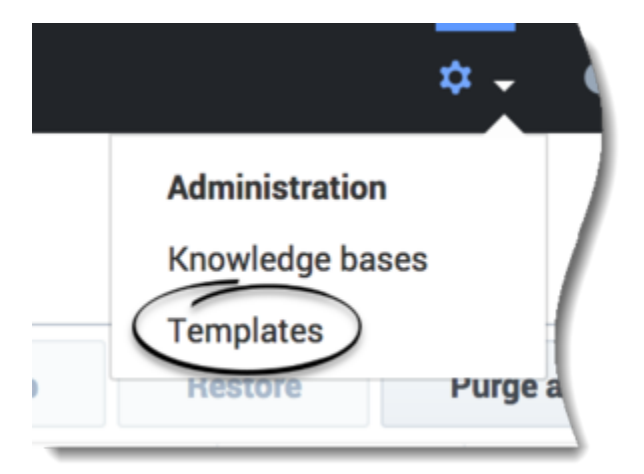

Document templates allow you to define:

- The desired breakdown (into section) of document content
- Any instructions to authors on the intended use of any of the sections
- Visibility for every section by limiting access to its content to the desired group of users (customer, agent or sub-groups of agents)

To be able to view and manage templates you need to have Knowledge.CMS.Administrator privilege (for more details, see Access Permissions).

## Viewing existing templates

When you navigate to templates by selecting **Templates** from the **Administration** menu, CMS will show you the list of templates that are currently available in your system:

| Administration  | Templates        |         |
|-----------------|------------------|---------|
| Knowledge bases | Create + X B     |         |
| Tempiates       | C None           | . 41    |
| (               | Standard Article | ARTICLE |
| $\subseteq$     | T Standard FAQ   | FAQ     |

From this view you can:

- create new template:
  - from empty template
  - using previously exported template
- modify existing template
- delete existing template
- disable template (to prevent new documents from being created, using this templates)
- see info about how much knowledge bases uses this template in documents (from 9.004.xx version)
- filter out the list of the templates by:
  - template name
  - document type
  - enable/disable status
- sort the template list by:
  - template name
  - modification date
  - number of knowledge bases in use (from 9.004.xx version)

# Creating a new template

#### 1. Click Create

2. Enter values for the mandatory fields (marked by a red star), as well as any other pertinent fields.

| Article     | e with Agent Intraction                                                                                                    |           |   |
|-------------|----------------------------------------------------------------------------------------------------|-----------|---|
| *           |                                                                                                    | See 4 Co. |   |
| -           |                                                                                                    |           |   |
| Inection    | tor, article                                                                                                    |           |   |
| • Name      |                                                                                                    |           |   |
| Article w   | ewith Agent instantion                                                                                                    |           |   |
| Description | im and a second second s |           |   |
| Conne       | nor Article document providing public content and pullance section for the agents                                                                                                    |           |   |
| Decument    | with type                                                                                                    |           |   |
| Article     |                                                                                                    |           | - |
| C 100       | halled                                                                                                    |           |   |
| Sections    |                                                                                                    |           |   |
|             |                                                                                                    |           |   |
|             | Commun 💽 Wandstoy                                                                                                    |           |   |
|             | Provide publicly visible content in this section                                                                                                    |           |   |
|             |                                                                                                    |           |   |
|             | #100 ·                                                                                                    |           |   |
|             |                                                                                                    |           |   |
|             | tude Distant                                                                                                    |           |   |
| 10          | Provide internal instruction for the agent on the internal systems used                                                                                                    |           |   |
|             |                                                                                                    |           | - |
|             | & Apera orly .                                                                                                    |           |   |
| Add and     | atia                                                                                                    |           |   |

3. Click **Save & Close** or select one of the other options from the **Save & Close** drop-down menu.

| Save & Close    | - |
|-----------------|---|
| Save & Close    |   |
| Save            |   |
| Discard & Close |   |
| Discard         |   |
|                 |   |

## Standards templates

When you start CMS for the first time you will see two templates already created for you:

- Standard Article
- Standard FAQ

Both these templates are created by default and configured to have one public section. You can redefine these templates according to your needs.

#### Important

The template can be changed or deleted if there are no documents in your knowledge bases that are using it.

#### Tip

You can disable the template to prevent it from being used by authors to create new documents.

# Templates explained

| Field         | Description                                                                                                    |  |  |  |
|---------------|----------------------------------------------------------------------------------------------------|--|--|--|
|               | Allows you to define a unique technical name for<br>templates. This name is used when you export or<br>import any templates or documents using it.                                                                                                    |  |  |  |
|               | Id restrictions:                                                                                                    |  |  |  |
| Id            | <ul> <li>It is not allowed to have two templates with<br/>same id.</li> </ul>                                                                                                    |  |  |  |
|               | <ul> <li>Only [a-z][A-Z][0-9] characters allowed to<br/>be used in the id.</li> </ul>                                                                                                    |  |  |  |
|               | • Id cannot be modified one document is created.                                                                                                    |  |  |  |
| Name          | Defines the name that authors can chose from when they are creating new documents.                                                                                                    |  |  |  |
| Description   | Provides a short explanation on how the template<br>is used. It is shown to the authors when they create<br>a new document.                                                                                                    |  |  |  |
|               | Allows you to select one of the basic document types that are extended with the templates. Supported types are:                                                                                                    |  |  |  |
| Document type | • Article                                                                                                    |  |  |  |
|               | • FAQ                                                                                                    |  |  |  |
| Enable        | Allows you to enable or disable templates used by<br>the authors. If templates are disabled all existing<br>documents that are using templates will continue<br>to function as is however authors will not be able to<br>create any new documents using this template. |  |  |  |
| Sections      | Define the content parts of which the final<br>document content is compiled. The order of these<br>sections is essential. Knowledge Center uses a<br>defined order to combine content together before<br>showing it to an agent or a customer.                         |  |  |  |
|               | Important<br>Every template must have at least one section.                                                                                                    |  |  |  |
|               |                                                                                                    |  |  |  |

| Field | Description                                                                                                    |
|-------|----------------------------------------------------------------------------------------------------|
|       | For every section you are able to provide:                                                                                                    |
|       | <ul> <li>name - visible for authors only when editing the<br/>document in CMS</li> </ul>                                                                                                    |
|       | <ul> <li>instruction - visible for authors only when<br/>editing the document in CMS</li> </ul>                                                                                                    |
|       | <ul> <li>mandatory flag that will instruct CMS that<br/>document cannot be sent for approval until<br/>content for this section is provided.</li> </ul>                                                                                                    |
|       | • visibility rule                                                                                                    |
|       | Important<br>At least one section in document must be mandatory.                                                                                                    |
|       | A section can be:                                                                                                    |
|       | • Public - visible to any user                                                                                                    |
|       | <ul> <li>Agents only - visible to any agent, but hidden<br/>when customer views the document</li> </ul>                                                                                                    |
|       | <ul> <li>Skilled agent - visible to certain set of the<br/>agent that has one of the defined skills</li> </ul>                                                                                                    |
|       | Important<br>When a template is used within a knowledge base, the<br>Reading access defined for the knowledge base is<br>what's used to set the priority for the section visibility.<br>For example, if you have a template with "Public"<br>sections within a knowledge base that are set to<br>"Agent only" for Reading access, it results in all those<br>sections within the document being visible to agents<br>only. In this instance however, because of the priority<br>set, this also means that none of the documents within<br>this knowledge base are accessible by the customers. |

While editing templates, you can:

• Add a section by clicking the **Add section** link:

| Document section 1 | C Mandatory |   |
|--------------------|-------------|---|
| Instruction        |             |   |
| 📽 Public 🗸 🗸       |             | A |
| -                  |             |   |
|                    |             |   |
|                    |             |   |
|                    |             |   |
|                    |             |   |
|                    |             |   |

• Delete a section by clicking: 🔊.

|   | Document section 1 | Optional |
|---|--------------------|----------|
| Э | Instruction        |          |
|   | 📽 Public 🗸 🗸       |          |
|   | Document section 2 | Optional |
| • | Instruction        |          |
|   |                    |          |
|   | Document Section 3 | Optional |
| • | Instruction        |          |
|   | 📽 Public 🗸 🗸       |          |
|   | Document Section 4 | Optional |
| • | Instruction        |          |
|   | 🖌 Public           |          |

 change the order of the section by dragging and dropping them into the desired order. Hover your cursor over the

icon in front of any section then click, hold, and drag to the proper location, and then release your cursor.

| Document section 1          | Optional |
|-----------------------------|----------|
| Instruction                 |          |
| Public v                    | <i>*</i> |
| Document section 2          | Optional |
| Instruction                 |          |
| ⊈ Skilled agent ∽ Add Skill |          |
| Document Section 3          | Optional |
| Instruction                 |          |
| Public v                    |          |
| Document Section 4          | Optional |
| Instruction                 |          |
| Public v                    |          |
|                             |          |

# Deleting templates

You can delete templates by selecting the template from the list and then clicking on delete button:

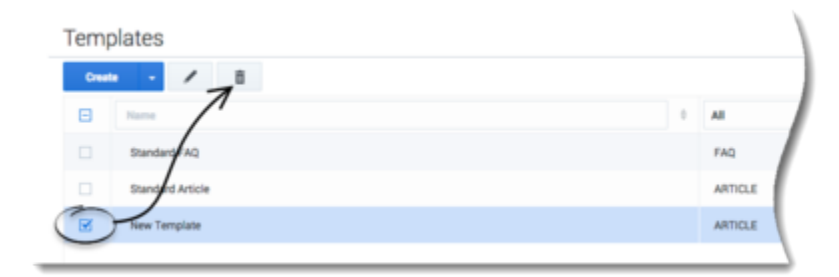

**Note:** You cannot delete a template that is used in a document within your knowledge bases. Until version 9.003.xx, when trying to delete such a template, the CMS displays the following error message:

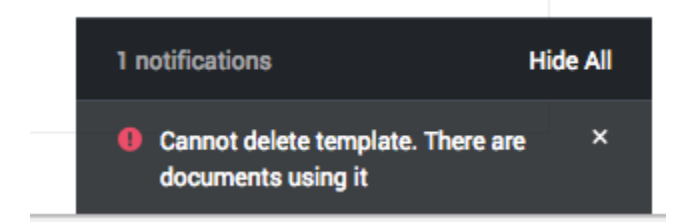

As of version 9.004.xx, the CMS displays the following message containing information about which

knowledge bases this template was used in, as well as the number of related documents the template affects:

|   |                                                 |                                       | × |
|---|-------------------------------------------------|---------------------------------------|---|
| 0 | Cannot delete template beca<br>knowledge bases: | use it is being used in the following |   |
|   | Demo GBank                                      | 220 Documents                         |   |
|   | Knowledge Center FAQ                            | 52 Documents                          |   |
|   | Cancel                                          |                                       |   |
|   |                                                 |                                       |   |

Clicking on the number of documents switches you to the appropriate knowledge base where you can manage your documents before deleting the templates. When attempting to delete several templates with related documents, the CMS displays the following message:

|            |                                                                                                    | × |
|------------|----------------------------------------------------------------------------------------------------|---|
| 1<br>indiv | Selected templates are being used in one or more Knowledge Bases by<br>some documents and cannot delete them directly. Please select an<br>idual template to check where its being used. |   |
| c          | lancel                                                                                                    |   |
|            |                                                                                                    |   |

Rather than deleting such templates, you can disable them. This prevents the template from being used when creating new documents.

#### Tip

Disabling a template does not disable, hide, or remove any content from the Knowledge Base and the content can still be updated. Disabling a template only prevents the creation of new content with that template.

#### Important

Ensure that at least one template is created and enabled for every document type. Disabling all templates for certain document types disables the ability to add these documents to your knowledge bases.

# Modifying templates

To modify a template, select the template and then click the **edit** button:

|   | Temp   | lates            |   |         |   |
|---|--------|------------------|---|---------|---|
|   | Create | - / 1            |   |         |   |
|   | Θ      | -1               | 0 | All     | 1 |
|   |        | Samdard FAQ      |   | FAQ     | Ι |
|   |        | Standard Article |   | ARTICLE | l |
| 0 |        | New Template     |   | ARTICLE |   |
|   | -      |                  |   |         | 1 |

Alternatively, you can double-click on the template to enter edit view.

There are certain restrictions on the editing templates:

- The template **Id** and **Document type** can be defined before the template is created but cannot be changed afterward.
- Sections can be added and removed while there is no documents using this template. As soon as you have created at least one document using the template, you cannot add or delete sections within the document. You can however still change the order of the existing sections and change their attributes (such as Name, Instruction, Mandatory flag and visibility).

Templates that have restrictions on the modification will have special notice (1) shown when entering the edit mode:

| A F      | or this template, sections can no longer be added or removed as the template is already in use                                                                                                    |
|----------|----------------------------------------------------------------------------------------------------|
| ы        |                                                                                                    |
| article  | reditable                                                                                                    |
| Name     |                                                                                                    |
| Stand    | dard Article                                                                                                    |
| lescript | tion                                                                                                    |
| Stand    | dard Article                                                                                                    |
| Docum    | nent type                                                                                                    |
| Articl   | e de la constante de la constante de |
|          | Enabled                                                                                                    |
| ection   |                                                                                                    |
|          |                                                                                                    |
|          | Article content Content                                                                                                    |
|          | Compile/author the most relevant information to match the topic or question and to guide the reader to the desired resolution or outcome                                                                                                    |
|          |                                                                                                    |

# Using templates

When you add a document to the knowledge base you are able to select a template to use for that document.

1. From the *Documents* view click the **Create** button:

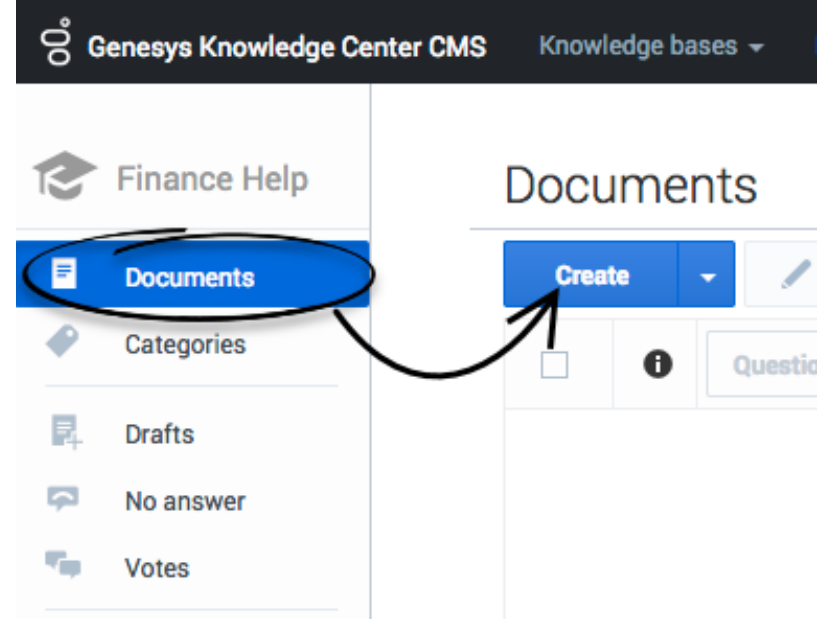

 From the Create document window, choose the Document type and Document template. Once these fields are chosen, the template information is shown on the right of the window (Template name and description, list of the sections with their names, instructions, visibilities):

| Create document                             |                                                                                                    |
|---------------------------------------------|----------------------------------------------------------------------------------------------------|
| Type of the new document                    | Selected template details                                                                                                    |
| Article  Document template Standard Article | Standard Article<br>Standard Article<br>Sections<br>@ Article content (mandatory)<br>Compile/author the most relevant information to match the topic or<br>question and to guide the reader to the desired resolution or outcome. |
| Cancel                                      | CAL COLOR                                                                                                    |

3. Click **Ok** to create the document.

# Importing templates

#### **Cloning Template**

To re-use an existing template to create a new one you must:

- 1. Open the list of templates.
- 2. Open the template you wish to clone.
- 3. Click the drop-down menu next to the **Save & Close** button.
- 4. Select **Backup configuration**:

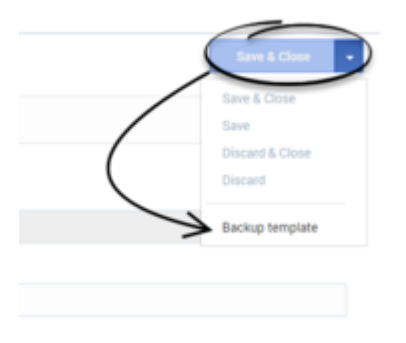

5. The browser downloads a text file with the template configuration (name: templateId + ".template").

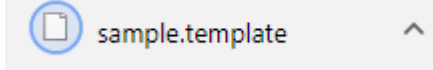

6. Go back to the **Templates** page.

| Knowledge bases     Create     Create     Al     Insot | iministration Tem | p <u>lates</u> |         |
|--------------------------------------------------------|-------------------|----------------|---------|
| Create All                                             | nowledge bases    |                |         |
| ARTIC                                                  | emplates Crea     | (e             | _ Al    |
|                                                        | imp               | ×              | ARTICLE |
| Standard FAQ FAQ FAQ                                   |                   | Standard FAQ   | FAQ     |

8. Select **Browse**, choose the recently downloaded file in the open dialog window and then, click **Import**:

| Import document template | × |
|--------------------------|---|
| Browse sample.template   |   |
| Cancel                   |   |

9. The new template form is opened and pre-filled with the values from the loaded knowledge base configuration.

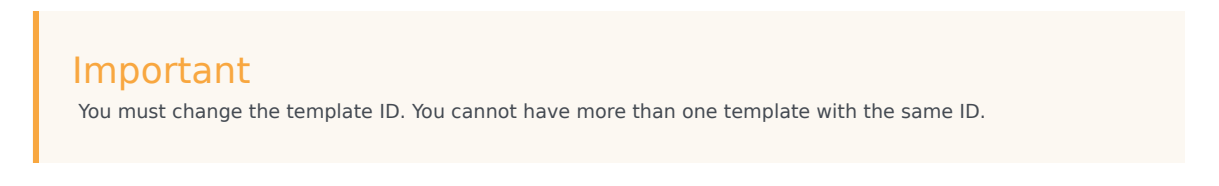